### Kementerian Pendidikan dan Kebudayaan

# User Guide Konfirmasi NPSN Khusus PAUD (TK / KB / SPS / TPA)

http://vervalsp.data.kemdikbud.go.id/

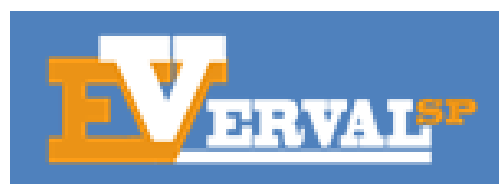

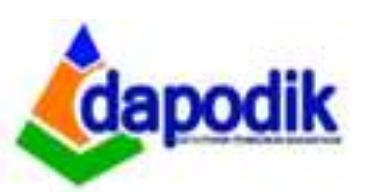

A. Home

#### Masuk ke Laman http://vervalsp.data.kemdikbud.go.id/

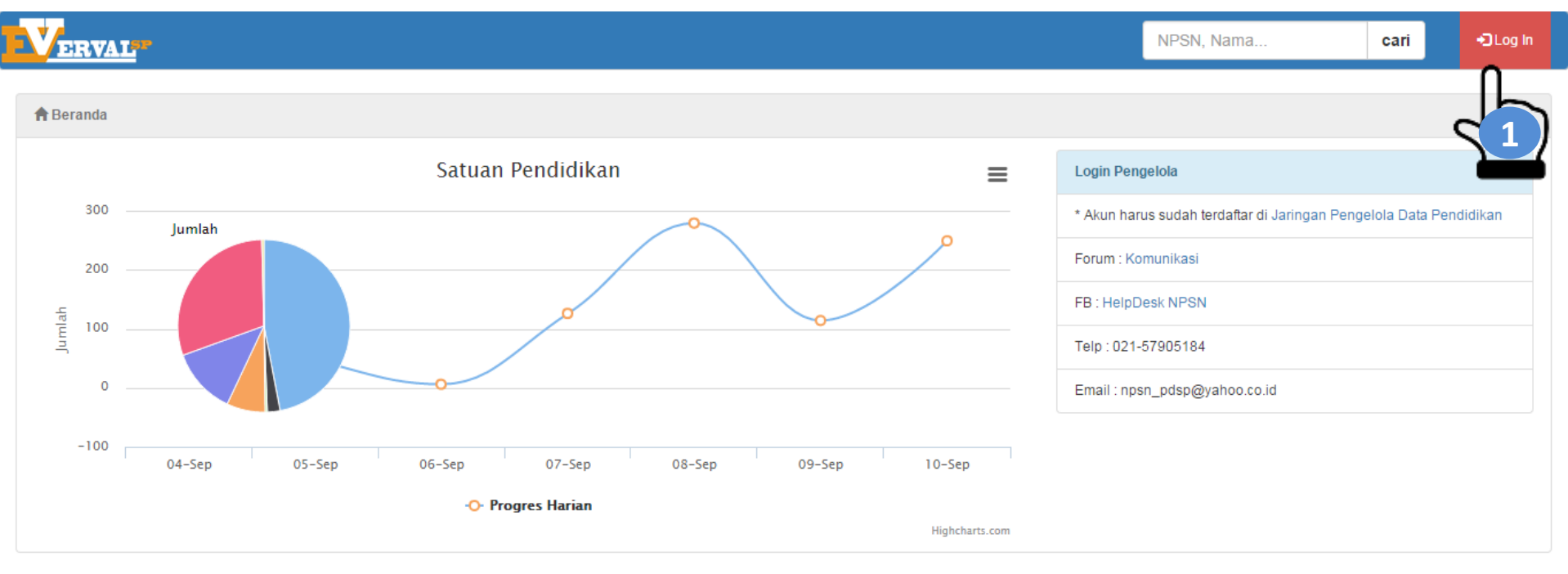

#### Login Menggunakan akun Jaringan Pengelola Pendidikan (SDM: http://sdm.data.kemdikbud.go.id)

| nformaci Verifikaci dan Validaci Pecerta Didik                                                                                                    | Username: |
|----------------------------------------------------------------------------------------------------|-----------|
| Untuk mengantisipasi kebutuhan <b>NISN</b> (Nomor Induk Siswa Nasional),<br>pastikan setiap Peserta Didik memiliki NISN,<br>yang dilakukan oleh setiap operator sekolah (layanan mandiri)<br>melalui Jaman http://wervalod.data.kemdikbud.go.id | Username  |
|                                                                                                    | Password: |
|                                                                                                    | Password  |
|                                                                                                    |           |
|                                                                                                    | Log In    |

## C. Rekapitulasi

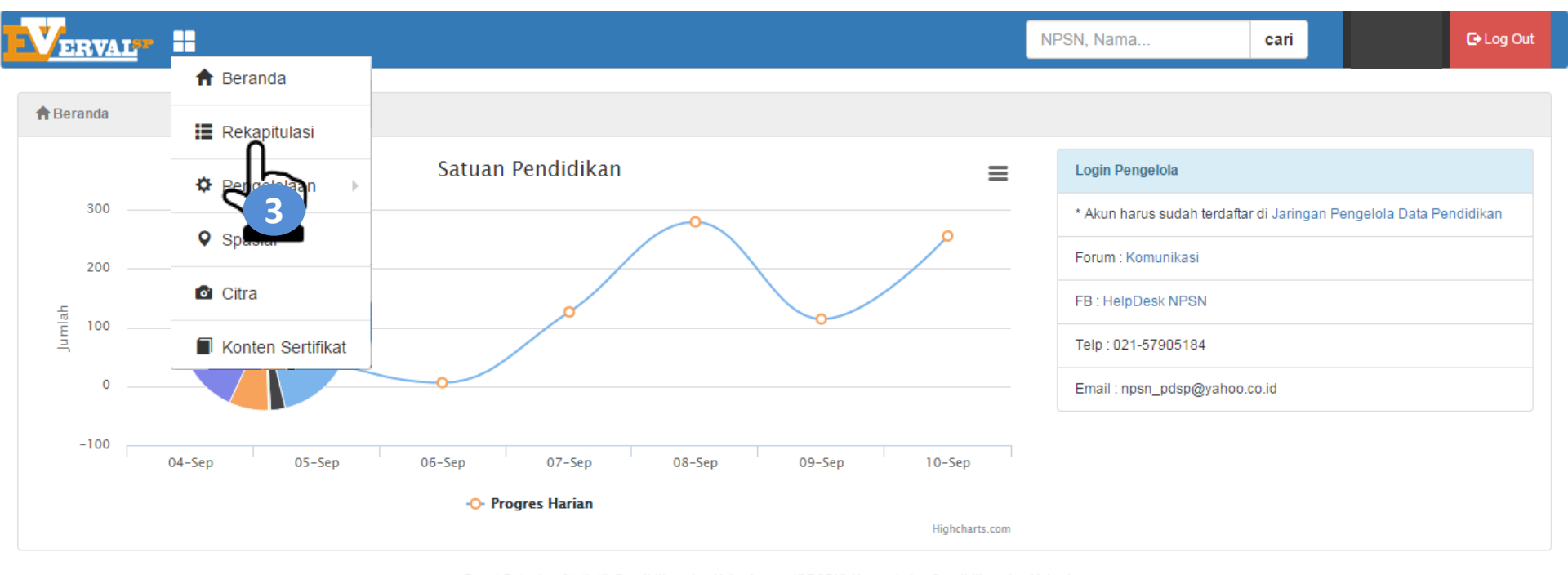

| VERVAL .                                              |      |    |     |        |    |          |        |    |     | NP           | SN, N | ama |       |   | ari |            |   | 🕞 Log Out |
|-------------------------------------------------------|------|----|-----|--------|----|----------|--------|----|-----|--------------|-------|-----|-------|---|-----|------------|---|-----------|
| I≣ Rekapitulasi                                       |      |    |     |        |    |          |        |    |     |              |       |     |       |   |     |            |   |           |
| Arsip Konfirmasi Merger Tutup                         |      |    |     |        |    |          |        |    |     |              |       |     |       |   |     |            |   |           |
| 10 records per parte Search: Wilayah : Kota Banjarbar |      |    |     |        |    |          |        |    |     | a Banjarbaru |       |     |       |   |     |            |   |           |
|                                                       | PAUD |    |     | DIKDAS |    |          | DIKMEN |    |     | SLB          |       |     | DIKTI |   |     | NON FORMAL |   |           |
| NAMA                                                  | N    | s  | JML | N      | s  | JML      | N      | s  | JML | N            | s     | JML | N     | s | JML | N          | s | JML       |
| Kec. Banjarbaru Selatan                               | 6    | 46 | 52  | 14     | 9  | 23       | 3      | 9  | 12  | 0            | 0     | 0   | 0     | 3 | 3   | 0          | 3 | 3         |
| Kec. Banjarbaru Utara                                 | 2    | 54 | 56  | 20     | 9  | 29       | 3      | 7  | 10  | 0            | 0     | 0   | 0     | 0 | 0   | 0          | 1 | 1         |
| Kec. Cempaka                                          | 0    | 25 | 25  | 19     | 8  | 27       | 3      | 3  | 6   | 0            | 0     | 0   | 0     | 0 | 0   | 0          | 3 | 3         |
| Kec. Landasan Ulin                                    | 1    | 46 | 47  | 19     | 4  | 23       | 0      | 3  | 3   | 1            | 0     | 1   | 0     | 0 | 0   | 0          | 8 | 8         |
| Kec. Liang Anggang                                    | 1    | 24 | 25  | 9      | 13 | 22       | 2      | 3  | 5   | 1            | 0     | 1   | 0     | 0 | 0   | 0          | 5 | 5         |
| Showing 1 to 5 of 5 entries                           |      |    |     |        |    |          |        |    |     |              |       |     |       |   |     |            |   |           |
|                                                       |      |    |     |        |    | Previous | 1      | Ne | xt  |              |       |     |       |   |     |            |   |           |
|                                                       |      |    |     |        |    |          |        |    |     |              |       |     |       |   |     |            |   |           |

|                                       |   |    |     |        |   |     |        |        |         |     |              | NPSN, Nama | a     |   | cari |            |   | <b>E</b> +Log Out |
|---------------------------------------|---|----|-----|--------|---|-----|--------|--------|---------|-----|--------------|------------|-------|---|------|------------|---|-------------------|
| Rekapitulasi                          |   |    |     |        |   |     |        |        |         |     |              |            |       |   |      |            |   |                   |
| Arsip Konfirmasi Merger Tutup         |   |    |     |        |   |     |        |        |         |     |              |            |       |   |      |            |   |                   |
| 10 Vilayah : Kota Banjarba<br>Search: |   |    |     |        |   |     |        |        |         |     | a Banjarbaru |            |       |   |      |            |   |                   |
| PAUD                                  |   |    |     | DIKDAS |   |     | DIKMEN |        |         | SLB |              |            | DIKTI |   |      | NON FORMAL |   |                   |
| NAMA                                  | N | s  | JML | Ν      | s | JML | N      | s      | JML     | N   | s            | JML        | N     | s | JML  | N          | s | JML               |
| Kec. Banjarbaru Selatan               | 1 | 7  | 8   | 14     | 5 | 19  | 3      | 8      | 11      | 0   | 0            | 0          | 0     | 0 | 0    | 0          | 0 | 0                 |
| Kec. Banjarbaru Utara                 | 0 | 11 | 11  | 20     | 9 | 29  | 3      | 6      | 9       | 0   | 0            | 0          | 0     | 0 | 0    | 0          | 0 | 0                 |
| Kec. C ( 5                            | 0 | 12 | 12  | 18     | 0 | 18  | 2      | 1      | 3       | 0   | 0            | 0          | 0     | 0 | 0    | 0          | 0 | 0                 |
| Kec. Landa                            | 0 | 8  | 8   | 19     | 1 | 20  | 0      | 1      | 1       | 1   | 0            | 1          | 0     | 0 | 0    | 0          | 0 | 0                 |
| Kec. Liang Anggang                    | 0 | 1  | 1   | 9      | 3 | 12  | 2      | 1      | 3       | 1   | 0            | 1          | 0     | 0 | 0    | 0          | 0 | 0                 |
| Showing 1 to 5 of 5 entries           |   |    |     |        |   |     |        |        |         |     |              |            |       |   |      |            |   |                   |
|                                       |   |    |     |        |   |     |        | Previo | us 1 Ne | ext |              |            |       |   |      |            |   |                   |
|                                       |   |    |     |        |   |     |        |        |         |     |              |            |       |   |      |            |   |                   |

# **D.** Konfirmasi

| Verval.        | <b>• =</b>                 |                                     | NPSN, Nama       | c      | cari             | C+ Log Out             |
|----------------|----------------------------|-------------------------------------|------------------|--------|------------------|------------------------|
| 📕 Rekapitulasi |                            |                                     |                  |        |                  |                        |
| Arsip K        | ionfirmasi Merger Tutup    |                                     |                  |        |                  |                        |
| 10 v reco      | rds per page               | Search:                             |                  | 0      | back Wilayah : K | ec. Banjarbaru Selatan |
| NPSN           | NAMA                       | ALAMAT                              | DE \$A/KELURAHAN | STATUS | JENJANG          |                        |
| 30312236       | TK ABA KEMUNING            | JL. KEMUNING UJUNG                  | KEMUNING         | SWASTA | ТК               | konfirmasi             |
| 30312293       | TK PEMBINA RSBI            | JL. R.O ULIN LOKTABAT               | LOKTABAT SELATAN | NEGERI | ТК               | kor fir mass           |
| 30312408       | TK TERATAI UNLAM           | JL. UNLAM I BANJARBARU              | GUNTUNG PAIKAT   | SWASTA | тк               | коль. 6                |
| 30312417       | TK PEMBINA NUSANTARA       | KOMPLEK KELAPA GADING 2             | SUNGAI BESAR     | SWASTA | ТК               | konfirmasi             |
| 69778574       | TPA ANAK PERMATA BUNDA     | JL. RADAR INDAH NO.73 RT. 26 RW. 03 | LOKTABAT SELATAN | SWASTA | TPA              | konfirmasi             |
| 69778584       | TK AL - HIDAYAH BANJARBARU | JL. CANCER II NO.54 RT 45 RW.08     | SUNGAI BESAR     | SWASTA | тк               | konfirmasi             |
| 69781417       | KB ANAK PERMATA BUNDA      | JL. RADAR INDAH NO.73 RT. 26 RW.03  | LOKTABAT SELATAN | SWASTA | КВ               | konfirmasi             |
| 69781549       | TK CHEERFUL KIDS           | JL. INTAN SARI NO. 2                | SUNGAI BESAR     | SWASTA | ТК               | konfirmasi             |
| 69870676       | SD IT ANIC                 | JL TAMAN GEMBIRA TIMUR NO 18        | GUNTUNG PAIKAT   | SWASTA | SD               | konfirmasi             |
| 69900829       | SMK GARUDA MAHADHIKA       | JLN. A. YANI KM. 32.5               | Loktabat Selatan | SWASTA | SMK              | konfirmasi             |

# **D.** Konfirmasi

|                               | NPS                                                        | SN. Nama                        |        | cari    | C+Log Out  |  |
|-------------------------------|------------------------------------------------------------|---------------------------------|--------|---------|------------|--|
|                               | Konfirmasi Data                                            | ×                               |        |         |            |  |
| I≣ Rekapitulasi               |                                                            |                                 |        |         |            |  |
| Arsip Konfirmasi Merger Tutup | NPSN : 30312236<br>Alamat : JL. KEMUNING UJUNG             |                                 |        |         |            |  |
| 10 • records per page         | Desa/Kelurahan : <b>KEMUNING</b><br>Status : <b>SWASTA</b> | Oback Wilayah : Kec. Banjarbaru |        |         |            |  |
| NPSN NAMA                     | Jenjang : TK                                               |                                 | STATUS | JENJANG |            |  |
| 30312236 TK ABA KEMUNING      | Tutup Satuan Pendidikan Aktifkan Satuan Pend               | didikan                         | SWASTA | тк      | konfirmasi |  |
| 30312293 TK PEMBINA RSBI      |                                                            |                                 | NEGERI | ТК      | konfirmasi |  |
| 30312408 TK TERATAI UNLAM     | JL. UNLAM I BANJARBARU GUNTOR 7                            |                                 | SWASTA | ТК      | konfirmasi |  |

Pilih "Aktifkan Satuan Pendidikan" Jika sekolah masih aktif, namun jika sekolah sudah tidak ada lagi maka pilih "Tutup Satuan Pendidikan"

Langkah selanjutnya adalah Cek Data setelah memilih:

1. Pilihan "Aktifkan Satuan Pendidikan: <u>http://referensi.data.kemdikbud.go.id/</u>

2. Pilihan "Tutup Satuan Pendidikan: Kolom Tutup pada Rekapitulasi di http://vervalsp.data.kemdikbud.go.id/

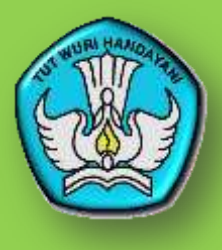

#### PUSAT DATA DAN STATISTIK PENDIDIKAN DAN KEBUDAYAAN

KEMENTERIAN PENDIDIKAN DAN KEBUDAYAAN

Layanan Terpadu Kemendikbud Gedung C Lantai 1 Kompleks Kemdikbud Senayan Jakarta, 10270 Call center : 177 Telp : 021 5703303 Fax : 021 5733125 SMS : 0811976929 Email : pengaduan@kemdikbud.go.id

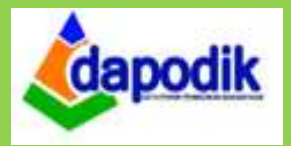

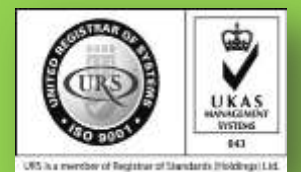